# **EV-CIS Screenshots**

#### Select "Submit Certification Information"

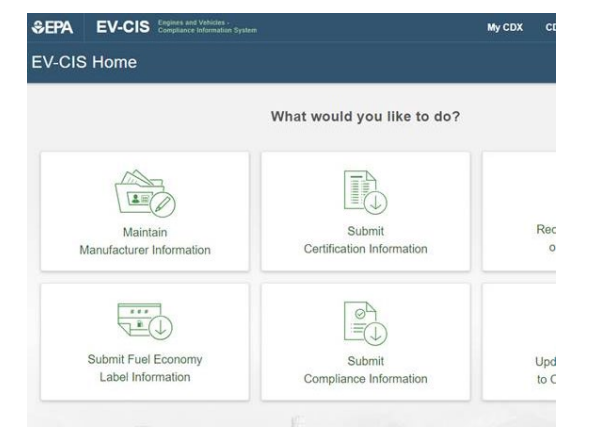

## Select an industry to continue

| Submit Certificati                           |             | ×  |             |
|----------------------------------------------|-------------|----|-------------|
| Select an industry to continue.              | Filter list |    |             |
| Nonitoau Evaporative Puer Taliks             |             | 20 | -           |
| Nonroad Evaporative Portable Fuel Containers |             | *  |             |
| Nonroad Evaporative Vessels                  |             | *  | 2           |
| Off-Highway Motorcycles                      |             |    | date        |
| On-Highway Electric Motorcycles              |             |    |             |
| On-Highway Motorcycles                       |             |    |             |
| Small Nonroad Spark-Ignition Engines         |             |    | duction Dat |
| Snowmobiles                                  |             |    | 1           |

Select "Upload MC/ATV/UTV Certification Documents"

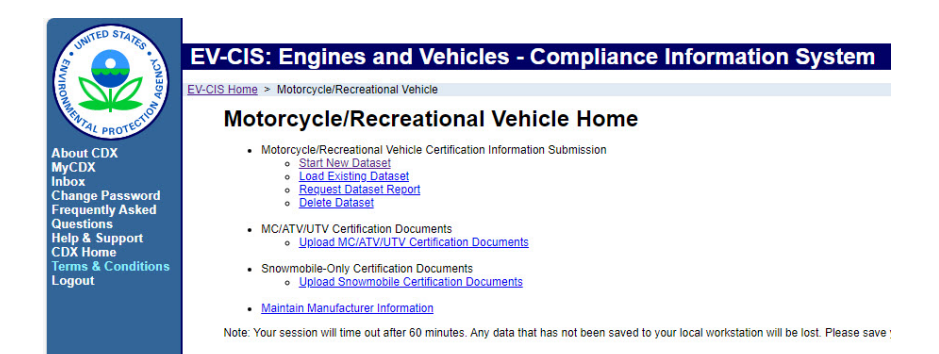

#### Select items from drop-down lists

| TECTIO            | pload MC/ATV Certification Documer                                                                                                    | ts                                                                                                    |  |  |  |
|-------------------|----------------------------------------------------------------------------------------------------|----------------------------------------------------------------------------------------------------|--|--|--|
| *<br>+            | or = required field<br>= CTRL-click to select and deselect multiple values                                                                                                    |                                                                                                    |  |  |  |
| Asked             | Use this page to submit your Documents pertaining to General Data or specific Engine Family Data. You can upload multiple files at a ti<br>The document file name must not contain the substring '', must not end with a space or period, and must not contain the following cha |                                                                                                    |  |  |  |
| a continuits<br>t | Industry*:                                                                                                    | On-Highway Motorcycles V                                                                                                    |  |  |  |
|                   | Document Applicability*:                                                                                                    | One Engine Family/Test Group                                                                                                    |  |  |  |
|                   | Engine Family/Test Group*:                                                                                                    | REPAC.777AAA                                                                                                    |  |  |  |
|                   | Model Year*+ :                                                                                                    | 2026 -<br>2025 -<br>Z0274 -                                                                                                    |  |  |  |
|                   | Due to memory and file size constraints the t                                                                                                    | otal size of all the files to be uploaded should not exceed 100MB.                                                                                                    |  |  |  |
|                   | Document #1                                                                                                    |                                                                                                    |  |  |  |
|                   | a Delete                                                                                                    |                                                                                                    |  |  |  |
|                   | Document Type* :                                                                                                    | Salact                                                                                                    |  |  |  |
|                   | Confidentiality Status*:                                                                                                    | Splot                                                                                                    |  |  |  |
|                   | Local File*:                                                                                                    | Application for Cetification (COA)<br>Application for Cetification (COA)<br>Auxiliary Emissions Control Device (AECD) Supplemental Information<br>Averaging, Banking, and Trading (ABT) Pre-Model Year Averaging Plan |  |  |  |
|                   | + Add                                                                                                    | CARB Executive Order<br>Certification Preview Meeting Information                                                                                                    |  |  |  |
|                   | Exhaust Production Vehicle Test Report<br>Field Fix Letter<br>Running Change Letter                                                                                                    |                                                                                                    |  |  |  |

Select "Choose File":

| About CDX<br>MyCDX<br>Inbox<br>C-hange Password<br>Frequently Asked<br>Questions<br>Heip & Support<br>CM-Home<br>To Conditions<br>Logout | * or a = required field<br>+ = CTRL-click to select and deselect multiple values                                                                                                    | or a required field<br>= CTRL-click to select and deselect multiple values                                                            |  |  |  |  |
|----------------------------------------------------------------------------------------------------|----------------------------------------------------------------------------------------------------|----------------------------------------------------------------------------------------------------|--|--|--|--|
|                                                                                                    | Use this page to submit your Documents pertaining to General Data or specific Engine Family Data. You can upload multiple files at a time<br>The document file name must not contain the substring '-', must not end with a space or period, and must not contain the following chara |                                                                                                    |  |  |  |  |
|                                                                                                    | Industry <sup>*</sup> :<br>Document Applicability <sup>*</sup> :<br>Engine Family/Test Group <sup>*</sup> :<br>Model Year <sup>*</sup> + :                                                                                                    | On-Highway Motorcycles •       One Engine Family/Test Group       REPAC.777AAA       2026       2026                                  |  |  |  |  |
|                                                                                                    | Due to memory and file size constraints the total size of all the files to be uploaded should not exceed 100MB.  Document #1                                                                                                    |                                                                                                    |  |  |  |  |
|                                                                                                    | Delete<br>Document Type* :<br>Confidentiality Status* :<br>Local File* :                                                                                                    | Auxiliary Emissions Control Device (AECD) Supplemental Information         CBI         CBI         Choose File         No file chosen |  |  |  |  |
|                                                                                                    | + Add                                                                                                    |                                                                                                    |  |  |  |  |

## Navigate to file

| Name                           | Status | Туре              | Size  |
|--------------------------------|--------|-------------------|-------|
| Today (2)                      |        |                   |       |
| AECD_Template_EPA_R00.xlsx     | Ø      | Microsoft Excel W | 19 KB |
| Catalyst_Template_EPA_R00.xlsx | 0      | Microsoft Excel W | 16 KB |

# Select "Review & Submit"

| WITED STATE                                                                                                    | Internet of the second second second                                                |                                                                                                    | U.S. Environmental Protection Agency |
|----------------------------------------------------------------------------------------------------|-------------------------------------------------------------------------------------|----------------------------------------------------------------------------------------------------|--------------------------------------|
|                                                                                                    | EV-CIS: Engines and Vehicle                                                         | es - Compliance Information System                                                                                                    |                                      |
| ALOEN                                                                                                    | EV-CIS Home > Motorcycles/ATV Home > Certification Do                               | cuments Upload                                                                                                    | I. Manufacturer: EPA - EPA (Leooud   |
| PRATAL PROTECTION                                                                                                    | Upload MC/ATV Certification Docum                                                   | ents                                                                                                    |                                      |
| About CDX<br>MyCDX<br>Inbox<br>Change Password<br>Frequently Asked<br>Questions<br>Help & Support<br>Terms & Conditions<br>Logout | * or = required field<br>+ = CTRL-click to select and deselect multiple values      |                                                                                                    | ? Help                               |
|                                                                                                    | Use this page to submit your Documents p<br>The document file name must not contain | entaining to General Data or specific Engine Family Data. You can upload multiple files at a time,<br>the substring '', must not end with a space or period, and must not contain the following characters: <> :*/\ ?*, '* & = |                                      |
|                                                                                                    | Industry* :                                                                         | On-Highway Motorcycles 🛩                                                                                                    |                                      |
|                                                                                                    | Engine Family/Test Group*                                                           | Cne Engine FamilyTest Group  REPAC.777AA                                                                                                    |                                      |
|                                                                                                    | Model Year*+ :                                                                      | 2026 -<br>2025 -<br>8023 -                                                                                                    |                                      |
|                                                                                                    | Due to memory and file size constraints th                                          | e total size of all the files to be uploaded should not exceed 100MB.                                                                                                    |                                      |
|                                                                                                    | Document #1                                                                         |                                                                                                    |                                      |
|                                                                                                    | a Delete                                                                            |                                                                                                    |                                      |
|                                                                                                    | Document Type* :                                                                    | Auxiliary Emissions Control Device (AECD) Supplemental Information 👻                                                                                                    |                                      |
|                                                                                                    | Confidentiality Status* :                                                           | CBI 🗸                                                                                                    |                                      |
|                                                                                                    | Local File* :                                                                       | Choose File AECD_Tem PA_R00 xlixx                                                                                                    |                                      |
|                                                                                                    | + Add                                                                               |                                                                                                    |                                      |
|                                                                                                    |                                                                                     |                                                                                                    | Review & Submit                      |
|                                                                                                    |                                                                                     | You are in an encrypted secure session.<br>Heb Desk: (88) 990-1995 Email evidebeldek@epuck.net                                                                                                    |                                      |
|                                                                                                    |                                                                                     | URL: http://www.eca.cov/epandeuenotice.htm                                                                                                    |                                      |

<u>Select "Submit"</u>

| About COX<br>About COX<br>About COX | CV CIC: Engines and Vahial                                                   | Compliance Information System                                                                                   | U.S. Environmental Protection Age |
|----------------------------------------------------------------------------------------------------|------------------------------------------------------------------------------|----------------------------------------------------------------------------------------------------|-----------------------------------|
|                                                                                                    | EV-CIS: Engines and Venici<br>WCIS Home > Motocordes/ATV Home > Confection D |                                                                                                    | Manufacturer: EPA - EPA           |
|                                                                                                    | Upload MC/ATV Certification Docu                                             | ments                                                                                                    |                                   |
|                                                                                                    | Industry<br>Document Applicability                                           | On-Highway Motorcycles<br>Dow Engine Family/Test Group                                                          |                                   |
|                                                                                                    | Engine Family/Test Group<br>Model Year                                       | REPAC 777AAA<br>2024                                                                                            |                                   |
|                                                                                                    | Document Information<br>Document Type :                                      | Auxiliary Emissions Control Device (AECD) Supplemental Information                                              |                                   |
|                                                                                                    | Confidentiality Status :<br>Name of File to be uploaded :                    | CBI = Confidential Business Information<br>AECD_Template_EPA_R00.xtsx                                           |                                   |
|                                                                                                    | n Return                                                                     |                                                                                                    | 😪 Submit                          |
|                                                                                                    |                                                                              | You are in an encrypted secure session.                                                                         |                                   |
|                                                                                                    |                                                                              | Help Desk: (88) 890-1995 Email: evcishelpdesk@epacdv.net<br>EPA Home   Privacy and Security Notice   Contact Us |                                   |
|                                                                                                    |                                                                              | 1971 - Mile Manual And Revision Statements and the Statement of Statement of Statements                         |                                   |

URL: http://www.epa.gov/epahome/usenotice.htm

#### Confirmation Screen

| TED STAT                                                 |                                      |                                                    |                                                                                 | <b>U.S. Environmental Protection Agene</b> | cy   |
|----------------------------------------------------------|--------------------------------------|----------------------------------------------------|---------------------------------------------------------------------------------|--------------------------------------------|------|
|                                                          | <b>EV-CIS: Engines and</b>           | Vehicles - Compliance Information Sys              | tem                                                                             |                                            |      |
| Date of the second                                       | EV-CIS Home > Motorcycles/ATV Home > | Certification Documents Upload > Review > Finalize |                                                                                 | Manufacturer: EPA - EPA (Log               | out) |
| ANAL PROTECTION                                          | Upload Certification Docum           | nents                                              |                                                                                 |                                            |      |
| About CDX<br>MyCDX                                       |                                      | Your Certification Document(s) have been s         | ubmitted to the EPA. Should you have any questions, you can contact the EPA at: |                                            |      |
| nbox<br>Change Password<br>Frequently Asked<br>Questions |                                      |                                                    | Phone - (888) 890-1995<br>Email - evcishelpdesk@epacdx.net                      |                                            |      |
| Help & Support<br>CDX Home                               |                                      |                                                    | Submission Summary                                                              |                                            |      |
| Terms & Conditions                                       |                                      | Date                                               | 10/31/2023                                                                      |                                            |      |
|                                                          |                                      | Industry                                           | On-Highway Motorcycles                                                          |                                            |      |
|                                                          |                                      | Manufacturer                                       | EPA (EPA)                                                                       |                                            |      |
|                                                          |                                      | Document Applicability                             | ONE ENGINE FAMILY/TEST GROUP                                                    |                                            |      |
|                                                          |                                      | Engine Family/Test Group                           | REPAC.777AAA                                                                    |                                            |      |
|                                                          |                                      | Model Year                                         | 2024                                                                            |                                            |      |
|                                                          |                                      | Number of Documents                                | 1                                                                               |                                            |      |
|                                                          |                                      | Transaction ID(s)                                  | _291eca05-59f5-40c8-b0c6-11e1eaae226b                                           |                                            |      |
|                                                          |                                      |                                                    | <u></u>                                                                         | Return                                     |      |
|                                                          |                                      |                                                    |                                                                                 |                                            |      |
|                                                          |                                      |                                                    | Help Desk: (888) 890-1995 Email: evcisnelpdesk(glepacox.net                     |                                            |      |

elp Desk: (888) 890-1995 Email: evcishelpdesk@epacdx EPA.Home | Privacy and Security Notice | Contact Us URL: http://www.epa.gov/epahome/usenotice.htm